## **Comment éviter la demande de confirmation de l'UAC au lancement d'un programme**

Par Wilbird le 30 novembre 2015, Posté dans : Tuto

De nombreux outils comme <u>ElevatedShortcut</u> permettent de créer des raccourcis qui n'ouvrent pas la pop-up de demande de confirmation d'élévation de privilèges de l'UAC (contrôle de compte utilisateur) au lancement d'un programme à exécuter en tant qu'administrateur.

En fait, ces outils se contentent de créer un raccourci vers une tâche planifiée qui sera exécutée avec les autorisations maximales. Vous pouvez donc assez facilement obtenir le même résultat sans passer par la case logiciel. Voici comment y parvenir.

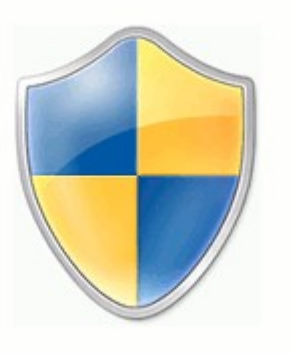

## Étape 1 : créer la tâche

Dans un premier temps, nous allons créer une tâche chargée de lancer notre programme avec des privilèges élevés :

- 1. Frappez « *planificateur* » dans le champ *Rechercher les programmes et fichiers* du menu démarrer.
- 2. Cliquez sur le programme « Planificateur de tâches » dans les résultats de la recherche.
- 3. Dans le menu Action, choisissez Créer une tâche...

| 🕒 Planifi | cateur de tâches                             |           |  |  |  |  |  |  |
|-----------|----------------------------------------------|-----------|--|--|--|--|--|--|
| Fichier   | Action Affichage ?                           |           |  |  |  |  |  |  |
| ۱         | Se connecter à un autre ordinateur           |           |  |  |  |  |  |  |
| 🕒 Plani   | Créer une tâche de base                      | s         |  |  |  |  |  |  |
| > 🛃 B     | Créer une tâche                              |           |  |  |  |  |  |  |
|           | Importer une tâche                           | JL        |  |  |  |  |  |  |
|           | Afficher toutes les tâches actives           |           |  |  |  |  |  |  |
|           | Désactiver l'historique de toutes les tâches | ha        |  |  |  |  |  |  |
|           | Configuration du compte du service AT        | en        |  |  |  |  |  |  |
|           | Actualiser                                   | ie:<br>in |  |  |  |  |  |  |
|           | Aide                                         | ne        |  |  |  |  |  |  |

- 4. Dans la boite de dialogue qui s'est ouverte, donnez un nom à la tâche. Retenez bien ce nom, vous en aurez besoin au moment de la création du raccourci.
- 5. Cochez la case *Exécuter avec les autorisations maximales*. C'est ce qui vous permettra d'éviter la fenêtre de demande de confirmation d'élévation de privilèges de l'UAC.

| Créer une tâche                                                                  | X   |
|----------------------------------------------------------------------------------|-----|
| Général Déclencheurs Actions Conditions Paramètres                               |     |
| Nom : Everything                                                                 |     |
| Emplacement : \                                                                  |     |
| Auteur :                                                                         |     |
| Description :                                                                    |     |
|                                                                                  |     |
|                                                                                  |     |
| Options de sésurité                                                              |     |
|                                                                                  |     |
| Utiliser le compte d'utilisateur suivant pour executer cette tache :             |     |
| Numéra des eses si l'adificadeses adé                                            |     |
| IN executer que si l'utilisateur est connecte                                    |     |
| Exécuter même si l'utilisateur n'est pas connecté                                |     |
| Ne pas enregistrer le mot de passe. La tâche n'accède qu'aux ressources locales. |     |
| Exécuter avec les autorisations maximales                                        |     |
| Image: Masquer Configurer pour : Windows Vista™, Windows Server™ 2008            | -   |
| OK Annu                                                                          | ler |

- 6. Activez l'onglet *Actions*.
- 7. Cliquez sur le bouton *Nouveau*...

8. Dans la fenêtre de dialogue *Nouvelle action*, entrez le chemin d'accès et le nom du programme à lancer. S'ils contiennent des espaces, entourez l'ensemble de guillemets.

| Nouvelle ac     | tion                                              |
|-----------------|---------------------------------------------------|
| Vous dev        | ez spécifier l'action que cette tâche effectuera. |
| Action :        | Démarrer un programme 🔹                           |
| – Paramèt       | tres                                              |
| P <u>r</u> ogra | mme/script :                                      |
| C:\Pro          | gram Files\Everything.exe Parcourir               |

- 9. Cliquez sur le bouton *OK*.
- 10.Si vous utilisez un ordinateur portable, activez l'onglet *Conditions* et décochez *Ne démarrer la tâche que si l'ordinateur est relié au secteur*.
- 11.Cliquez sur le bouton *OK*.

## Étape 2 : créer le raccourci

Il ne reste plus qu'à créer le raccourci qui permettra de lancer la tâche et donc votre programme. Pour l'exemple, nous allons le placer sur le bureau :

- 1. Faites un clic droit sur un emplacement vide du bureau.
- 2. Choisissez Nouveau > Raccourci dans le menu contextuel.
- 3. Entrez la ligne de commande ci-dessous dans le champ *emplacement de l'élément*, en remplaçant *Nom\_de\_la\_tache* par le nom donné à la tâche au point 4 de l'étape 1.

schtasks /run /tn "Nom\_de\_la\_tache"

| 0 | Créer un raccourci                                                                                                    |
|---|----------------------------------------------------------------------------------------------------|
|   | Pour quel élément souhaitez-vous créer un raccourci ?                                                                                                 |
|   | Cet Assistant vous permet de créer des raccourcis vers des programmes, fichiers, dossiers, ordinateurs<br>ou adresses Internet en local ou en réseau. |
|   | Entrez l'emplacement de l'élément :                                                                                                    |
|   | schtasks /run /tn "Everything" Parcourir                                                                                                    |
|   | Cliquez sur Suivant pour continuer.                                                                                                    |
|   | Suivant                                                                                                    |

- 4. Cliquez sur suivant.
- 5. Donnez un nom au raccourci.
- 6. Cliquez sur *Terminer*.

Naturellement, vous pouvez ensuite changer l'icône du raccourci si vous le souhaitez (clic droit, *Propriétés* sur son icône, puis bouton *Changer d'icône*) et déplacer le raccourci vers n'importe quel dossier.

Vous disposez maintenant d'un raccourci pour lancer votre programme sans avoir à subir systématiquement la fenêtre de demande de confirmation de l'UAC.

## Note de Patrice Morel :

Si votre programme n'est pas dans « **C:/Programme** » de Windows, ne pas oublier de modifier dans les propriétés du nouveau raccourci de « **démarrer dans :** » en y mettant l'emplacement où se trouve votre programme.

Exemple pour mon application <u>ExifToolGUI</u> :

| Couleurs               | Termin                                                             | al                | Sécurité                      | Détails    | Vers   | Versions précédentes |  |
|------------------------|--------------------------------------------------------------------|-------------------|-------------------------------|------------|--------|----------------------|--|
| Général                | Racco                                                              | urci              | Options                       | Poli       | ce     | Configuration        |  |
|                        |                                                                    | ExifToo           | IGUI                          |            |        |                      |  |
| Type de cible :        |                                                                    | Applica           | ition                         |            |        |                      |  |
| Emplacement : System32 |                                                                    |                   |                               |            |        |                      |  |
| Cible :                | Lible : C:\Windows\System32\schtasks.exe /run /tn "Exiftoolauiaui" |                   |                               |            |        |                      |  |
|                        | -                                                                  | _                 |                               |            |        |                      |  |
| Démarrer dans :        |                                                                    | L:\App            | lications_locale              | s\ExifTool |        |                      |  |
| Touche de racc         | ourci :                                                            | Aucun             |                               |            |        |                      |  |
| Exécuter :             |                                                                    | Fenêtre normale ~ |                               |            |        |                      |  |
| Commentaire :          |                                                                    |                   |                               |            |        |                      |  |
| Emplacemen             | t du fichier                                                       | • (               | Changer <mark>d'icôn</mark> e |            | Avancé |                      |  |
|                        |                                                                    |                   |                               |            |        |                      |  |
|                        |                                                                    |                   |                               |            |        |                      |  |
|                        |                                                                    |                   |                               |            |        |                      |  |
|                        |                                                                    |                   |                               |            |        |                      |  |